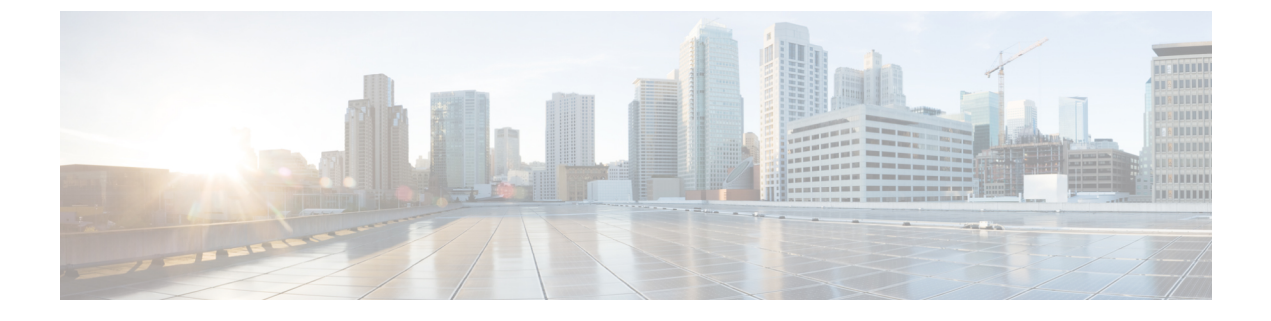

# **CLI** を使用している Cisco APIC の設定

- Cisco APIC クラスタの設定 (1 ページ)
- ファブリックの初期化とスイッチの検出(4ページ)

# Cisco APIC クラスタの設定

## クラスタ管理の注意事項

Cisco Application Policy Infrastructure Controller (APIC) クラスタは複数の Cisco APIC コントロー ラで構成され、ACIファブリックに対する統合されたリアルタイムモニタリング、診断および 構成管理機能がオペレータに提供されます。最適なシステム パフォーマンスが得られるよう に、Cisco APIC クラスタを変更する場合は次のガイドラインに従ってください。

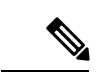

(注) クラスタへの変更を開始する前に、必ずその状態を確認してください。クラスタに対して計画した変更を実行するときは、クラスタ内のすべてのコントローラが正常である必要があります。クラスタ内の1つ以上のCisco APICのヘルスステータスが「十分に正常」でない場合は、先に進む前にその状況を修復してください。また、Cisco APIC に追加されたクラスタコントローラが Cisco APIC クラスタ内の他のコントローラと同じファームウェア バージョンを実行しているか確認してください。

クラスタを管理する場合、次の一般的ガイドラインに従ってください。

- クラスタ内には少なくとも3つのアクティブな Cisco APIC を追加のスタンバイ Cisco APIC とともに使用することを推奨します。ほとんどの場合、3、5、または7の Cisco APIC の クラスタサイズにすることをお勧めします。80~200のリーフスイッチの2つのサイト のマルチポッドファブリックには4つの Cisco APIC を推奨します。
- 現在クラスタにない Cisco APIC からのクラスタ情報は無視します。正確なクラスタ情報 ではありません。
- クラスタスロットには Cisco APIC chassisID を含みます。スロットを設定すると、割り当 てられたシャーシ ID の Cisco APIC を解放するまでそのスロットは使用できません。

- Cisco APIC ファームウェア アップグレードが進行中の場合は、それが完了し、クラスタ が完全に適合するまでクラスタへの他の変更はしないでください。
- Cisco APIC を移動する際は、最初に正常なクラスタがあることを確認します。Cisco APIC クラスタの状態を確認するには、後にシャットダウンするCisco APICを選択します。Cisco APICをシャットダウンした後、Cisco APICに移動し、再接続して、電源を入れます。GUI から、クラスタ内のすべてのコントローラが完全に適合状態に戻すことを確認します。

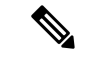

(注) 一度に1つの Cisco APIC のみ移動します。

- Cisco APIC クラスタが2つ以上のグループに分割されると、ノードの ID が変更され、その変更はすべての Cisco APIC で同期されません。これにより、Cisco APIC との間のノード ID で不整合が発生する可能性があります。また、影響を受けるリーフノードも Cisco APIC GUI のインベントリに表示されないことがあります。Cisco APIC クラスタを分割すると、Cisco APIC からの影響を受けるリーフノードの使用停止し、ここでもに登録するため、ノード Id での矛盾が解決されると、クラスタ内の APIC のヘルスステータスが完全に適合状態ではします。
- Cisco APIC クラスタを設定する前に、すべての Cisco APIC のパフォーマンスが同じファームウェアバージョンを実行していることを確認します。異なるバージョンを実行して Cisco APIC のパフォーマンスの最初のクラスタリングはサポートされていない動作し、クラスタ内の問題が発生する可能性があります。

ここでは、次の内容について説明します。

### CLI を使用した、クラスタ内の Cisco APIC の交換

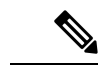

(注)

クラスタの管理の詳細については、Cluster Management Guidelines を参照してください。

APIC を交換すると、パスワードは必ずクラスタから同期されます。APIC1を交換するときには、パスワードの入力を求められますが、そのパスワードはクラスタ内の既存のパスワードを優先して無視されます。APIC2または3を交換するときには、パスワードの入力は求められません。

#### 始める前に

APIC を交換する前に、交換用 APIC が、交換する APIC と同じファームウェア バージョンを 実行していることを確認します。バージョンが同じでない場合は、開始する前に代替 APIC の ファームウェアを更新する必要があります。異なるバージョンを実行して apic のパフォーマン スの最初のクラスタリングはサポートされていない動作し、クラスタ内の問題が発生する可能 性があります。 手順

- ステップ1 交換する APIC を特定します。
- ステップ2 acidiag avread コマンドを使用して、交換する APIC の設定の詳細を確認します。
- ステップ3 controller controller-id decommission コマンドを使用して APIC をデコミッションします。
  - (注) APICを解放すると、APIC ID とシャーシ ID のマッピングが削除されます。通常、 新しい APIC には、異なる APIC ID があるので、クラスタに新しい APIC を追加す るにはこのマップを削除する必要があります。
- ステップ4 新しい APIC をコミッションする手順は、次のとおりです。
  - a) ファブリックから古い APIC を切断します。
  - b) ファブリックに交換 APIC を接続します。

新しい APIC コントローラが、[未認可コントローラ (Unauthorized Controllers)] リストの APIC GUI メニュー[システム (System)]>[コントローラ (Controllers)]>[apic\_controller\_name] >[ノードで確認するクラスタ (Cluster as Seen by Node)] に表示されます。

- c) controller controller-id commission コマンドを使用して新しい APIC をコミッションします。
- d) 新しい APIC を起動します。
- e) クラスタの残りの部分に新しい APIC 情報が伝播するまでに数分かかります。

新しい APIC コントローラが、[Active Controllers] リストの APIC GUI メニュー[システム (System)] > [コントローラ (Controllers)] > [apic\_controller\_name] > [ノードで確認するクラ スタ (Cluster as Seen by Node)] に表示されます。

# CLI を使用してスタンバイ apic 内でアクティブな APIC 経由でスイッチ ング

スタンバイ apic 内でアクティブな APIC 経由でスイッチするには、次の手順を使用します。

手順

```
ステップ1 replace-controller replace ID 番号 バックアップ シリアル番号
```

スタンバイ APIC でアクティブな APIC に置き換えられます。

例:

apic1#replace-controller replace 2 FCH1804V27L Do you want to replace APIC 2 with a backup? (Y/n): Y

#### ステップ2 replace-controller reset ID 番号

アクティブなコントローラのステータスをリセットが失敗します。

```
例:
apic1# replace-controller reset 2
Do you want to reset failover status of APIC 2? (Y/n): Y
```

## CLI を使用して Cold Standby ステータスを確認する

#### 手順

APIC の **show controller** ステータスを確認するには、管理者として APIC にログインして、Cold Standbyshow controllerCold Standby コマンドを入力します。

| apic<br>Fabr<br>Oper<br>Clus<br>Time<br>Fabr | 1# show<br>ic Name<br>ational<br>ter Size<br>Differe<br>ic Secur | controller<br>: vegas<br>Size : 3<br>: 3<br>nce : 496<br>ity Mode : strict |                                     |                           |                            |                                        |
|----------------------------------------------|------------------------------------------------------------------|----------------------------------------------------------------------------|-------------------------------------|---------------------------|----------------------------|----------------------------------------|
| ID                                           | Pod                                                              | Address                                                                    | In-Band IPv4                        | In-Band IP                | v6                         | OOB IPv4                               |
|                                              | OOB IPv6                                                         |                                                                            | Version                             | Flags                     | Serial Number              | Health                                 |
| <br>1*                                       | 1<br>fe80::26                                                    | <br>10.0.0.1<br>e9:b3ff:fe91:c4e0                                          | 0.0.0.0<br>2.2(0.172)               | fc00::1<br>crva-          | FCH1748V0DF                | 172.23.142.4<br>fully-fit              |
| 2                                            | 1                                                                | 10.0.0.2                                                                   | 0.0.0                               | fc00::1                   |                            | 172.23.142.6                           |
| 3                                            | fe80::26<br>1<br>fe80::4e                                        | <pre>e9:bf8f:fe91:f37c     10.0.0.3 00:82ff:fead:bc66</pre>                | 2.2(0.172)<br>0.0.0.0<br>2.2(0.172) | crva-<br>fc00::1<br>crva- | FCH1747V0YF<br>FCH1725V2DK | fully-fit<br>172.23.142.8<br>fully-fit |
| 21~                                          |                                                                  | 10.0.0.21                                                                  |                                     |                           | FCH1734V2DG                |                                        |
| Flag<br>fai<br>(*)C                          | s - c:Co<br>l/succes<br>urrent (                                 | mmissioned   r:Re<br>s<br>~)Standby                                        | gistered   v:Val                    | id Certifica              | te   a:Approved            | f/s:Failover                           |

# ファブリックの初期化とスイッチの検出

## スイッチの検出

### CLI を使用した未登録スイッチの登録

この手順を使用して、CLIを使用して [ファブリック メンバーシップ (Fabric Membership)] 作 業ウィンドウの [保留中ノードの登録 (Nodes Pending Registration)] タブからスイッチを登録し ます。

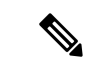

(注) この手順は、「CLIを使用したディスカバリ前のスイッチの追加」と同じです。コマンドを実行すると、システムはノードが存在するかどうかを判断し、存在しない場合はそのノードを追加します。ノードが存在する場合、システムにより登録されます。

#### 手順

|       | コマンドまたはアクション                                                                                    | 目的                        |
|-------|-------------------------------------------------------------------------------------------------|---------------------------|
| ステップ1 | [no] system switch-id serial-number<br>switch-id name pod id role leaf node-type<br>tier-2-leaf | スイッチを保留中の登録リストに追加し<br>ます。 |

### CLI を使用したディスカバリ前のスイッチの追加

この手順を使用して、CLIを使用して [ファブリック メンバーシップ (Fabric Membership)] 作 業ウィンドウの [保留中ノードの登録 (Nodes Pending Registration)] タブにスイッチを追加しま す。

(注) この手順は、「CLIを使用した未登録スイッチの登録」と同じです。コマンドを実行すると、 システムはノードが存在するかどうかを判断し、存在しない場合はそのノードを追加します。 ノードが存在しない場合、システムにより登録されます。

手順

[no] system switch-id serial-number switch-id name pod id role leaf node-type tier-2-leaf

スイッチを保留中の登録リストに追加します。

### グレースフル挿抜(GIR)モード

### CLI を使用してメンテナンス モードにスイッチを移行する

CLIを使用してメンテナンスモードにスイッチを移行するには、次の手順を使用します。

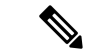

(注) スイッチがメンテナンスモード中の場合、スイッチのCLI「show」コマンドでは、前面パネル ポートがアップ状態であり、BGPプロトコルがアップ状態かつ実行中であることを示します。 インターフェイスは実際にシャットダウンされ、BGPのその他すべての隣接関係がダウンしま すが、表示されているアクティブ状態でデバッグが可能です。

#### 手順

[no]debug-switch node\_id or node\_name

メンテナンスモードにスイッチを移行します。

### CLI を使用して操作モードにスイッチを挿入する

この手順を使って、スイッチを CLI を使用している動作モードに挿入します。

#### 手順

[**no**]**no debug-switch** *node\_id or node\_name* 動作モードにスイッチを挿入します。

翻訳について

このドキュメントは、米国シスコ発行ドキュメントの参考和訳です。リンク情報につきましては 、日本語版掲載時点で、英語版にアップデートがあり、リンク先のページが移動/変更されている 場合がありますことをご了承ください。あくまでも参考和訳となりますので、正式な内容につい ては米国サイトのドキュメントを参照ください。